## () amen.fr

## Comment restaurer une sauvegarde sur la plateforme WordPress Géré :

1. Accéder dans la plateforme WordPress Géré, cliquez sur "Réglages Avancées" et choisissez l'option "Sauvegardes" :

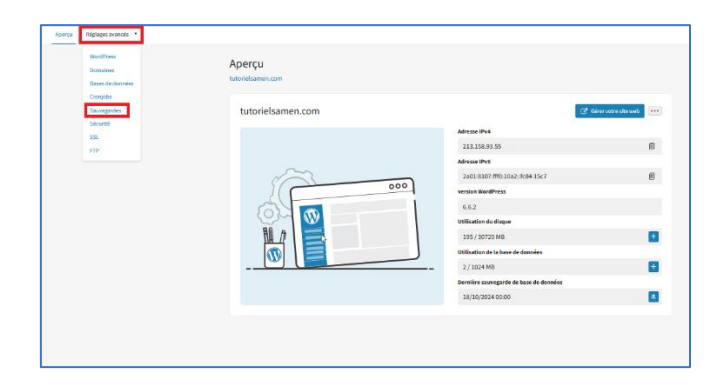

2. Vous aurez une liste des sauvegardes disponibles, avec différentes dates et heures. Cliquez sur le bouton "Restaurer" devant la sauvegarde que vous désirez.

| Aperçu Réglages avancés 🔻        |           |
|----------------------------------|-----------|
| Sauvegardes<br>tutorielsamen.com |           |
| Sauvegarde de site Web           | )         |
| Date                             |           |
| 19/09/2024 07:00                 | Restaurer |
| 19/09/2024 06:00                 | Restaurer |
| 19/09/2024 05:00                 | Restaurer |
| 19/09/2024 04:00                 | Restaurer |
| 19/09/2024 03:00                 | Restaurer |

3. Bravo ! Vous avez restauré votre site.